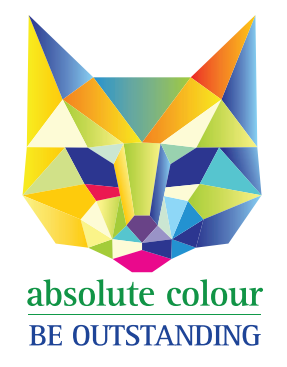

Phone: 1300 88 99 59 print@absolutecolour.com.au

## How to make a press-ready PDF from Adobe InDesign

Leave default colour conversion settings in place

- 1. Go to 'File' click 'Export'
- 2. Click Save change name if preferred
- 3. Top left Adobe PDF Preset: [Press Quality]
- 4. Under 'General' click Pages 'All' Click 'Pages' (not Spreads)
- Under 'Marks and Bleeds' Click 'Crop Marks'
  Bleed: Top: 3mm, Bottom: 3mm, Left: 3mm, Right: 3mm
- 6. Click 'Export'
- 7. You have a press ready PDF!
- 8. Email to print@absolutecolour.com.au
  Files over 20mb can be upoaded to our google drive. Please email us for access. print@absolutecolour.com.au
   Also free FTP websites such as yousendit.com or wetransfer.com.

Call us on 1300 88 99 59 if you run into problems.